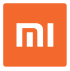

# Mi AloT Router AX3600

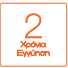

## Σύντομες Οδηγίες Χρήσης & Εγγύηση Ορθής Λειτουργίας

Διάθεση και Υποστήριξη

Info Quest

Info Quest Technologies M.A.E.B.E. Αλ. Πάντου 25, 176 71 Καλλιθέα, Αθήνα, Τηλ. 211 999 4000 www.infoquest.gr, www.xiaomi-greece.gr

### Οδηγίες

#### Βήμα 1: Σύνδεση καλωδίων

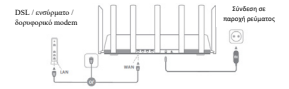

Ενεργοποιήστε το router και στη συνέχεια, συνδέστε τη θύρα Internet (WAN) στο DSL / ενσύρματο / δορυφορικό modern.

\*Εάν το δίκτυο Internet είναι συνδεδεμένο μέσω καλωδίου Ethernet στον τοίχο, συνδέστε το καλώδιο Ethernet απευθείας στη θύρα Internet (WAN) του router.

#### Βήμα 2: Ρύθμιση της σύνδεσης δικτύου

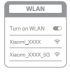

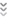

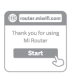

 Συνδεθείτε στο Wi-Fi χρησιμοποιώντας τηλέφωνο ή υπολογιστή (χωρίς κωδικό πρόσβασης). Το όνομα Wi-Fi βρίσκεται στο πάνελ στη βάση του router.

\* Περιμένετε μέχρι να ανάψει η μπλε <sup>()</sup> φωτεινή ένδειξη συστήματος Αναζητήστε το δίκτυο WI-Fi και συνδεθείτε.

2. Σε αυτό το σημείο, θα οδηγηθείτε αυτόματα στο landing page για τη σύνδεση στο Infermet (εάν δε γίνα αυτό, ανοίξτε το browser που συνοδεύα το σύστημά σας και εισάγετε "πιλιήξι.com" ή "192.168.31.1")

Set up the router

 Busherd eccuringe

 Prevent

 Παρακαλούμε αισάγετε το όνομα λογοριασμού και τον κωδικό πρόσβασης που παρέχεται από τον πάροχοι Internet και στη συνέχεια, κάντε κλικ στο «Επόμενο» (υπάρχουν διαφορεπικοί τρόποι σύνδεσης στο Internet, επομένως αυτό το βήμα μπορεί ναι παρολεφθεί)

\* Εάν έχετε ξεχάσει το άνομα ή τον κωδικό πρόσβασης του λογαριασμού σας, μπορείτε να τα λάβετε επικοινωνώντας με τον

πάροχο Internet.

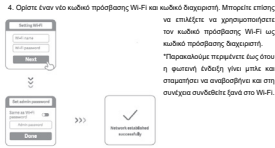

να επιλέξετε να χρησιμοποιήσετε τον κωδικό πρόσβασης Wi-Fi ως κωδικό πρόσβασης διαγειριστή.

\*Παρακαλούμε περιμένετε έως ότου n numerov tyderin viver umbe see σταματήσει να αναβοσβήνει και στη συνέχεια συνδεθείτε ξανά στο Wi-Fi.

#### Πώς να ρυθμίσετε το AloT Intelligent Antenna και προσθέσετε συσκευές.

1. Σκανάρετε τον κώδικα QR για να κάνετε λήψη της εφαρμονής Mi Wi-Fi και της εφαρμογής Mi Home/ Xiaomi Home -APP app.

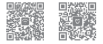

Προσθέστε το router στο λογαριασμό σας Μi.

Συνδέστε το smartphone σας στο Wi-Fi του router Mi Wi-Fi. Ανοίξτε την εφαρμονή Μι Wi-Fi και συνδεθείτε στον λοναριασμό σας Μι. Ακολουθήστε τις οδηγίες για να προσθέσετε το router στον λογαριασμό σας Μί.

| Please | add your Mill | Mi-Piroute |
|--------|---------------|------------|
|        |               |            |
|        |               |            |
|        |               |            |
|        |               |            |

#### 3. Προσθέστε συσκευές Mi Smart Home

Συνδίστε τη συσκανή σας Mi Smart Home στο ρεύμα. Το AND Thelligent Antenna θα εντοπίσα αυτόματα τη συσκευή, Ανοίζει την εφορμογή Mi Home και συνδιθάτι στον λογοριασμό Mi που χρησιμοποιήθηκε στο προηγούμενο βήμα. Θα εμφανοτεί έναι μήνυμα που δάχνα ότι έχαι σποχευθεί μα νέα συσκανή, Ακολουδήθητε τις δήτηξε για να προσδέτετε τη συσκευή.

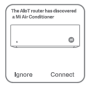

"Υποστηρίζει τις περισσότερες συσκευές Smart Home με δυνατότητα Wi-Fi που συνδέσνται μέσω πες εφαρμογής Mi-Home. Belgaueδίτε ότι η συσκευή σας είναι ενημερωμένη στην πιο πρόσφατη έκδοση και ποποθετήστε την εντός εμβέλειας του router Mi Wi-Fi.

#### Συχνές ερωτήσεις

Τι πρέπει να κάνω εάν η εφαρμογή Mi Home αποτύχει να εντοπίσει αυτόματα τη συσκευή Mi Smart Home;

Βήμα 1: Βεβαιωθείτε ότι έχετε σετάρει τις ρυθμίσεις δικτύου στο router σας και ότι το router είναι συνδεδεμένο στο Internet. Η ένδειξη Internet πρέπει να είναι σταθερή μπλε.

Βήμα 2: Βεβαιωθείτε ότι το router έχει προστεθεί στην εφαρμογή Μί Home και ότι η εφαρμογή Μί Home είναι συνδεδεμένη στον ίδιο λογαριασμό Μί με την εφαρμογή Μί Wi-Fi.

Βήμα 3: Βεβαιωθείτε ότι η επιλογή «AloT Intelligent Antenna Automatic Scan» έχει ενεργοποιηθεί στο router. Αυτή η επιλογή μπορεί να ρυθμιστεί στην εφαρμογή Μί Wi-Fi.

Βήμα 4: Βεβαιωθείτε ότι η συσκευή Μί Smart Home είναι συσκευή με δυνατότητα Wi-Fi και ότι τρέχει στην τιο πρόσφατη έκδοση. Η συσκευή τρέπει να τοποθετηθεί εντός της εμβέλειας του router Mi Wi-Fi. Ορισμένες συσκευές με εντοιοματισμένη συνδισμότητα στο Internet δεν υποστηρίζονται.

#### Έχω ολοκληρώσει τη ρύθμιση του δικτύου μου. Γιατί δε μπορώ να συνδεθώ στο Internet;

Bégué 1: Χροτομοποιήστε το πλιξουνό σας για να αναζητήστε το δίκτιου Wi-Fi που ρυθμίσστε με το πουία σας. Εάν δε μπορείτε να το βρείτε, βεβαυθείτε ότι το ισταία τόται ανάξεξαμένο στο ρεύμει αυτό τίχα κολοιθαθεί προκύτηση. Bégue 2: Συνδέστε το τηλέφωνό σας στο δίκτιου Wi-Fi του ισταία σας, πηγαίνετε στη σελίδα "πάιθί com" και προσπαθήστε να δορθώσετε το πρόβλημα με βόση τα ποτελέδαστα που δαγωνατικών δικτύου.

#### Ξέχασα τον κωδικό πρόσβασης διαχειριστή για το router μου. Τι πρέπει να κάνω?

Ενίν δεν έχετα ορίσα συγκεκριμένο κυδικό πρόσβασης, ο κυδικός πρόσβασης διαχειριστή θα είναι ο ίδιος με τον κυδικό πρόσβασης Wi-FL οπότε δουμάστε να το χρησιμοποίησετε για να συνδεάθειε. Είν το πρόβλημα ποραμέναι, συνοπόται να κάνετε επαναφορά εργοστασιαιών ρυθμίσεων στο router σας και ση συνέχαι να γραθμίστε ζανά το δικτιο.

#### Πώς μπορώ να κάνω επαναφορά εργοστασιακών ρυθμίσεων στο router μου:

Πρώτα βμβαιωθείτε ότι το router έχει ολοκοληρώσει την εκκίνηση και στη αυτέχεια, κρατήστε πατημένο το κουμπί Reset στη βάση του router για περιοδιτέρο από 5 δευτερόλεται και αφήστε το ότι ανη η φωτική ένδιξη κατάστασης συστήματος γίναι πορτοκαλί. Όταν το router ολοκληρώσει και πάλι την εκκίνηση, τότις πεταινασρά φέναι με επιτηγάς.

#### Τι σημαίνουν οι διαφορετικές φωτεινές ενδείξεις στο router;

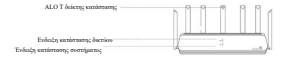

| Ένδειξη<br>κατάστασης<br>δικτύου    | 2 χρώματα (μπλε και πορτοκαλί)                                                                                                    |  |
|-------------------------------------|----------------------------------------------------------------------------------------------------|--|
| Ανενεργή                            | Το καλώδιο δικτύου δεν είναι συνδεδεμένο στη θύρα WAN                                                                                                    |  |
| Πορτοκαλί                           | Σταθερή: Το καλώδιο δικτύου είναι συνδεδεμένο στη θύρο<br>WAN αλλά το δίκτυο δεν είναι διαθέσιμο                                                                                                    |  |
| Μπλε                                | Σταθερή: Το καλώδιο δικτύου είναι συνδεδεμένο στη θύρο<br>WAN και το δίκτυο είναι διαθέσιμο                                                                                                    |  |
| Ένδειξη<br>κατάστασης<br>συστήματος | 2 χρώματα (μπλε και πορτοκαλί)                                                                                                    |  |
| Ανενεργή                            | Δεν είναι συνδεδεμένο στο ρεύμα                                                                                                    |  |
| Πορτοκαλί                           | Αναβοσβήνε: Ενημέρωση συστήματος σε εξέλξη<br>Σταθερή (γίνεται μπλε μετά από περίπου 1 λεπτό): Το<br>αύστημα κάνει εκοίνηση<br>Σταθερή (δεν γίνεται μπλε μετά από περίπου 2 λεπτά):<br>Σφάλμα συστήματος |  |
| Μπλε                                | Σταθερή: Λειτουργεί φυσιολογικά)                                                                                                    |  |
| AloT ένδειξη<br>κατάστασης          | Μονόχρωμο ανοιχτό (μπλε)                                                                                                    |  |
| Ανενεργή                            | Απενεργοποιημένη αυτόματη σάρωση της AloT Intelligent<br>Antenna                                                                                                    |  |
| Μπλε                                | Ενεργοποιημένη αυτόματη σάρωση της AloT Intelligent<br>Antenna                                                                                                    |  |
| Ένδειξη θύρας<br>δικτύου            | Ένα χρώμα (πράσινο)                                                                                                    |  |
| Ανενεργή                            | Η θύρα δικτύου δεν έχει φυσική σύνδεση                                                                                                    |  |
| Πράσινη                             | Η θύρα δικτύου έχει φυσική σύνδεση                                                                                                    |  |
|                                     | l .                                                                                                    |  |

#### Προδιαγραφές:

Orupe: Mi Alo TRoder AX 3000 Merplangendi Annoxyley: 0-40°C Elsodoy: 12V, 2A Kranoskuğir az mó: Xiaoni Communications Co., Ltd. Xuydrim, Jannoyley: 2400Met – 72445.3MHz (230Bm), 5150MHz – Stöldniz (233Bm) 570MHz – 72444; Joshem)

#### Πιστοποιήσεις:

Με το παρόν, η Xiaomi Communications Co., Ltd. δηλώνει ότι ο ραδιοξοτηλισμός τύπου R3800 συμμορφιώνεται με την Οδηγία 2014/53/ΕΕ. Το πλήρες κείμενο της δήλωσης συμμόρφωσης ΕΕ διατίθεται στην ακόλουθη διείθανση λασδικτίσει: <u>https://www.xiaomi-greeco.gr/support</u>

## CE

#### Απόβλητα ηλεκτρικού και ηλεκτρονικού εξοπλισμού (AHHE)

Due in motives more ψέρουν αυτό το σύμβοιο chan embliquer ματιρο το μεγορουρία στη αποτηρού (μηθεί θαι ματηρού) αρχηματιρού το ματιρού το ματορού το ματηρού το ματηρού αποτηρού το ματηρού το ματηρού το ματηρού το ματηρού το ματηρού το ποροματιρού το ματηρού το ματηρού το ματηρού της ματηρού το ποροματιρού το ματηρού το ματηρού το ματηρού της ματηρού το ματηρού το ματηρού το ματηρού το ματηρού το ματηρού της ματηρού το ματηρού το ματηρού το ματηρού το ματηρού το ματηρού της ματηρού το ματηρού το ματηρού το ματηρού το ματηρού το ματηρού της ματηρού το ματηρού το ματηρού το ματηρού το ματηρού το ματηρού της ματηρού το ματηρού το ματηρού το ματηρού το ματηρού το ματηρού της ματηρού το ματηρού το ματηρού το ματηρού το ματηρού το ματηρού το ματηρού της ματηρού το ματηρού το ματηρού το ματηρού το ματηρού το ματηρού της ματηρού το ματηρού το ματηρού το ματηρού το ματηρού το ματηρού το ματηρού το ματηρού το ματηρού το ματηρού της ματηρού το ματηρού το ματηρού Το προιών μπορεί να χρησιμοποιηθεί σε όλες τις χώρες της Ευρωπαϊκής Ένωσης

(BE/FR/DE/IT/LU/NL/DK/IE/GB/GR/PT/ES/AT/FI/SE/CY/CZ/EE/HU/LV/LT/MT / PL/SK/SI/BG/RO/HR)

Για να συμμορφωθεί με τις απαιτήσεις των πιστοποιητικών CE για την έκθεση αε ραδιοσυχνότητες, η συσκεινή τηρέπει να εγκατισσταθεί και να λειτουργεί 20 εκατοστά (8 ίνταες) ή περισσότερο μεταξύ του προίδντος και του ανθρώπινου σώματος.

Το τροφοδοτικό πρέπει να εγκατασταθεί κοντά στον εξοπλισμό και να είναι εύκολα προσβάσιμο.

Χρησιμοποιήστε μόνο τροφοδοτικά που αναφέρονται στο εγχειρίδιο χρήσης / οδηγίες χρήσης.

Movrzka rpogośotneci: AD-0241202020EU-1 Karaszewającna and: Shenzhen Ruide Electronic Industrial Co., Ltd. Movrzka rpogośosneci: CYBD-P120200E Karaszewającna and: Shenzhen AMC Technology Co., Ltd. Movrzka rpogośosneci: R01202000-CSS-1540G Karaszewaj/ana umi: Shenzhen AMC Technology Co. Ltd.

Kατασκευάζεται από: Xiaomi Communications Co., Ltd Διεύθυνση: #019, 9th Floor, Building 6, 33 Xierqi Middle Road, Haidian District, Beijing, China, 100085

9

## Εγγύηση καλής λειτουργίας

To Mi AloT Router AX3600 που μόλις αποκτήσατε, συνοδεύεται από Εννύηση Καλής Λειτουργίας Δύο (2) ετών από την Info Quest Technologies M.A.E.B.E. Παρακαλούμε διαβάστε προσεκτικά τους όρους εγγύησης που συνοδεύουν το προϊόν. Σημειώνεται ότι η Info Quest Technologies M.A.E.B.E. παρέχει τεχνική υποστήριξη για επιλεγμένα προϊόντα Xiaomi τα οποία και εισάγει και διαθέτει στην Ελληνική αγορά. Τα προϊόντα αυτά έχουν συγκεκριμένα serial numbers και διαθέτουν στη συσκευασία τους έντυπο εννύησης της Info Quest Technologies. H Info Quest Technologies M.A.E.B.E., εννυάται ότι νια το χρονικό διάστημα ισχύος της εννύησης. Θα καλύπτει με τον τρόπο και τα μέσα που διαθέτει τυχόν βλάβες που θα παρουσιάσει το προϊόν. Απαραίτητη προϋπόθεση για να ισχύει η εγγύηση, είναι η χρήση του προϊόντος να νίνεται με βάση τον προορισμό του. σύμφωνα με τις προδιανραφές και τα χαρακτηριστικά του, καθώς και κάτω από φυσιολονικές συνθήκες.

## Έναρξη Εγγύησης Η εγγύηση ξεκινά από την ημερομηνία

4. Στο προϊόν έχουν εισχωρήσει υγρά. 5. Ελαττώματα ή βλάβη της συσκευής ή των εξαρτημάτων αυτής, προκλήθηκαν από κακή αποστολή η μεταφορά χωρίς κατάλληλη συσκευασία.

σης ή κακής χρήσης. 3. Η βλάβη προκλήθηκε από ατύχημα, μεταβολές της τάσης του δικτύου ρεύματος, υγρό ή φωτιά, κακομεταχείριση ή αμέλεια.

από μα σύντομη περιτρωφη της ριαφής. Η εγγύηση πατάει να αγχύει όταν 1. Έχει αλλοιωθεί ή παραπτοιηθεί ο σειριακός αριθμός της συσκευής (Serial No). 2. Η βλάβη είναι αποτέλεσμα μετατροπών, κακής σύνδεσης, κακής εγκατάστα-

αναφέρεται καθαρά η ημερομηνία και ο τύπος του & από μία σύντομη περιγραφή της βλάβης.

εργαστήρια της Info Quest Technologies M.A.E.B.E., συνοδεύεται από το νόμιμο παραστατικό αγοράς του - όπου

 Διακρίνετε καθαρά ο σειριακός αριθμός της συσκευής (Serial No) και δεν έχει παραποιηθεί.
 Το ποοϊόν που μεταφέρεται στα

αγοράς του προϊόντος, που αποδεικνύεται με την προσκόμιση νόμιμης απόδειξης ή τιμολογίου. Η Εγγύηση ισχύει εφ' όσον 6. Υπάρχουν εμφανή σημάδια από πτώση ή παραβίαση της συσκευής, όπως γρατσουνιές, στραβές βίδες, κομμένα καλώδια, κα.

## Η εγγύηση δεν καλύπτει

 Τη φυσιολογική φθορά λόγω χρήσης στο εξωτερικό περίβλημα της συσκευής ή ζημιές που προκλήθηκαν από ατυχήματα, κεραυνό, νερό, φωτιά, ακατάλληλο εξαερισμό.

 Ζημιά που προκλήθηκε στο προϊόν από τυχόν προσαρμογές ή ρυθμίσεις, που δεν αντιστοιχούν στις τεχνικές προδιαγραφές του προϊόντος.
 Ελαττώματα ή βλάβες από φανητό

 Εκατιωματά η βκαρες από φαγητο ή υγρά, διάβρωση, οξείδωση ή χρήση λανθασμένης τάσης.

 Περιοδική συντήρηση και επισκευή ή αλλαγή εξαρτημάτων, ως αποτέλεσμα φυσικής φθοράς.

 Έξοδα μετάβασης του τεχνικού για κατ' οίκον επισκευή.

 Εγκαταστάσεις υλικών ή εξοπλισμού που έγιναν από τρίτους, μη εξουσιοδοτημένους από την Info Quest Technologies M.A.E.B.E..

## Όροι μεταφοράς και χρεώσεις

 Η μεταφορά των προϊόντων Xiaomi από και προς τα εργαστήρια για επισκευή, γίνεται με ευθύνη και δαπάνη του χρήστη.

 Για τη μεταφορά του προϊόντος πρέπει να χρησιμοποιείται η αρχική συσκευασία του προϊόντος, η οποία θα πρέπει να διατηρείται σε άριστη

κατάσταση, ώστε να αποφευχθούν τυχόν ζημιές κατά τη μεταφορά. Σε αντίθετη περίπτωση η Info Quest Technologies Μ.Α.Ε.Β.Ε. δεν ευθύνεται για τυχόν ζημίες της συσκευής κατά την μεταφορά. 3. Στην περίπτωση που μετά από τεχνικό έλενχο διαπιστωθεί ότι η βλάβη δεν καλύπτεται από την εννύηση για τους λόνους που αναφέρονται παραπάνω. ο χρήστης επιβαρύνεται με τα έξοδα αποστολής και τεχνικού ελέγχου. Σε περίπτωση που ο χρήστης επιθυμεί την αποκατάσταση της βλάβης, παρά το γεγονός ότι δεν καλύπτεται από την εγγύηση, τα έξοδα επισκευής βαρύνουν τον χρήστη.

## Λοιποί Όροι

 - Η Info Quest Technologies M.A.E.B.E. σε καμία περίπτωση δεν ευθύνεται προς τον πελάτη ή προς τρίτους για οποιεσδήποτε ζημιές, μεταξύ των οποίων και για διαφυγόντα κέρδη, αποθετικές ή άλλες τυχαίες ή έμμεσες ζημίες, που προκλήθηκαν εξ' αιτίας της χρήσεως, ή της αδυναμίας χρήσεως του εν λόγω προϊόντος.

 Η εγγύηση ισχύει με την επιφύλαξη των παραπάνω όρων των οποίων ο πελάτης έχει λάβει γνώση και αποδέχεται.

 Για κάθε διαφορά ήθελε προκύψει από το παρόν, αρμόδια είναι τα δικαστήρια της έδρας της εταιρείας και εφαρμοστέο το Ελληνικό Δίκαιο.

Κέντρα Επισκευών:

Λεωφόρος Κηφισού 125-127, Άγιος Ιωάννης Ρέντης, Αθήνα (Είσοδος από Μπιχάκη 42) Γραμμή Τεχνικής Υποστήριξης: 211 999 1515

Το προϊόν και η συσκευασία φέρουν την παρακάτω ένδειξη.

# CE

Ανατρέξτε στη δήλωση συμμόρφωσης του προϊόντος που μπορείτε να βρείτε στα γραφεία της εταιρείας, Αλ. Πάντου 25, 176 71, Καλλιθέα, Αθήνα, για τη σχετική ένδειξη CE ή στην ιστοσελίδα http://www.xiaomi-greece.gr

## Απόρριψη της συσκευής

Εάν πάνω στο προϊόν ή στη συσκευασία του προϊόντος υπάρχει το σύμβολο απόρριψης τότε δε θα πρέπει να πετάξετε το προϊόν μαζί με τα κοινά οικιακά απορρίμματα, αλλά να το παραδώσετε στο κατάλληλο σημείο περισυλλογής για την ανακύκλωση ηλεκτρικού και ηλεκτροινικού εξοπλισμού. Η ανεξέλεγκτη απόρριψη τέτοιων προϊόντων ενδέχεται να έχει βλαβερές συνέπειες για το περιβάλλον και την υγαία των ανθομύπων.

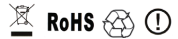

Για περισσότερες πληροφορίες σχετικά με την ανακύκλωση του προϊόντος αυτού, μπορείτε να επικοινωνήσετε με το δήμο σας, την υπηρεσία αποκομιδής οικιακών απορριμμάτων ή το κατάστημα από το οποίο αγοράσατε το προϊόν.

Copyright Xiaomi Communications Co. Ltd. Copyright για τα Ελληνικά Info Quest Technologies M.A.E.B.E. 2020.

Απαγορεύεται οποιαδήποτε αναπαραγωγή μέρους ή όλου του περιεχομένου χωρίς την έγγραφη έγκριση της εταιρείας Info Quest Technologies.

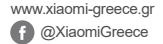

#### Διάθεση και Υποστήριξη

## Info Quest

Info Quest Technologies M.A.E.B.E. Αλ. Πάντου 25, 176 71 Καλλιθέα, Αθήνα, Τηλ. 211 999 4000 www.infoquest.gr